## การเซ็ทกล้องวงจรปิด TOMURA ออนไลน์

อย่างแรกติดตั้งกล้องเสร็จเสียบสายLANตั้งค่าให้ดูกล้องจากคอมพิวเตอร์ในวงLAN ได้ก่อน

สำหรับ DVR Series8 ให้ใช้โปรแกรม IE ไปตั้งค่า Tool>Internet Option> ให้แก้รายการActiveX control
 & plug-in ให้เป็น Enable ทุกรายการย่อย

| Plugin Windows Internet Explorer                                               |                                                                 |                                    | - 6       |
|--------------------------------------------------------------------------------|-----------------------------------------------------------------|------------------------------------|-----------|
|                                                                                |                                                                 | 💌 🗟 🔄 🗶 👂 Search the web (Babylon) | X         |
| avorites 🍘 IE-Plugin                                                           |                                                                 | 🦄 • 🔯 🖾 👼 • Page • Safety          | · Tools - |
| our current security settings put your computer at risk. Click here to change  | your security settings                                          |                                    |           |
| ternet Options ?                                                               | ×                                                               |                                    |           |
| General Seculty Privacy Content Connections Programs Advance                   |                                                                 |                                    |           |
| 100210-0.2.0                                                                   | Security Settings - Internet zone                               |                                    |           |
| Select a zone to view or change security settings.                             | Settings                                                        |                                    |           |
| Internet Local intranet Trusted sites Restricted                               | Prompt     Automatic prompting for ActiveX controls     Disable |                                    |           |
| Internet                                                                       | Enable     Binary and script behaviors                          |                                    |           |
| This zone is for Internet websites,                                            | Administrator approved                                          |                                    |           |
| except those listed in trusted and<br>restlicted zones.                        | O Disable                                                       |                                    |           |
| No. of Contraction                                                             | Display video and animation on a webpage that does not use      |                                    |           |
| Security level for this zone                                                   | O Disable                                                       |                                    |           |
| Allowed gres for dis zone, neddin to high                                      | Download signed ActiveX controls (not secure)                   |                                    |           |
| <ul> <li>Prompts before downloading potentially unsafe<br/>content.</li> </ul> | O Disable                                                       |                                    |           |
| - Unsigned ActiveX controls will not be downloaded                             | O Prompt (recommended)                                          |                                    |           |
|                                                                                | a Download unsigned ArticeV controls (not servera)              |                                    |           |
|                                                                                | *Takes effect after you restart Internet Explorer               |                                    |           |
| Custom level Default level                                                     | Reset custom settings                                           |                                    |           |
| Reset all zones to default level                                               | Reset to: Medium-high (default) 🗸 Reset                         |                                    |           |
|                                                                                |                                                                 |                                    |           |
|                                                                                | OK Cancel                                                       |                                    |           |
| OK Cancel Apply                                                                |                                                                 |                                    |           |
|                                                                                |                                                                 |                                    |           |
|                                                                                |                                                                 |                                    |           |
|                                                                                |                                                                 |                                    |           |
|                                                                                |                                                                 | d Tautad char                      | # 100%    |
|                                                                                | E 20 million and an and                                         | V musced sizes                     | 100%      |
| Carton Care SpeedTouch - Game                                                  | C IE-Plugin - Windows I                                         | Đ                                  | ( (       |

หากใช้firefox ให้เพิ่มชื่อ URL ของDVR เข้าในรายการ IE Tab option ดังรูป

| 185       types       192.1681.100/e.htm       Image: types       Image: types       Image: t                                                                                                    | DIE-Plugin - Mozilla Firefox  |                                                                                                    |                |                                   |                  | _ Ø 🔀             |
|----------------------------------------------------------------------------------------------------|-------------------------------|----------------------------------------------------------------------------------------------------|----------------|-----------------------------------|------------------|-------------------|
| Et 24-Jugin I 192-1681.100/e.htm E Tab Plus Options Files/UV/*/_(mklmhch0)// Files/UV/*/_(mklmhch0)// Files/UV/*/_(mklmhch0)/ Files/UV/*/_(mklmhch0)/                                                                                                    | nga ngia tara daga gyana alam | iāp                                                                                                    |                |                                   |                  |                   |
| 192.1681.100/e.htm     192.1681.100/e.htm     192.1681.100/e.ht | E-Plugin +                    |                                                                                                    |                |                                   |                  |                   |
| Enable       Enable       Since Fabre       Image: Since Fabre       Image:                                                                                                    | ← 2 192.168.1.100/m.htm       |                                                                                                    |                |                                   | 👷 🔻 C 🛃 - Google | ۶ 🍙               |
| Comera03.P                                                                                                    | Comera01.P                    | E Tab Plus Options<br>General Setting: State Filter UI Prefs: External /<br>Pules Enables<br>/*file:UVU.*L(mixhimhtm08/<br>/*http://www.windowspdde.com/*<br>http://www.windowspdde.com/*<br>http://svd.e6.1.00/<br>http://svd.e6.1.100/ | al Application | er-Agent Switch Back To Frefox n1 | ker Page         |                   |
|                                                                                                    |                               |                                                                                                    |                | DVR#1                             |                  | 9 * X             |
|                                                                                                    | 333                           |                                                                                                    |                |                                   |                  | www.tearnewer.com |

การonlineจากข้างนอกสิ่งที่ต้องทำมี2อย่าง

Forward Port ต้องเซ็ทในrouterส่วนเมนูที่จะเข้าไปเซ็ทแล้วแต่ยี่ห้อ/รุ่นของrouter ตัวอย่างการเซ็ทของ
 Speed touch ดังรูปด้านล่าง ส่วนรุ่นอื่นๆ อ่านได้ในเว็บ <u>http://www.tomuracctv.com/support.html</u>

เข้าเมนู game & Application Sharing เลือก Create a new game or application

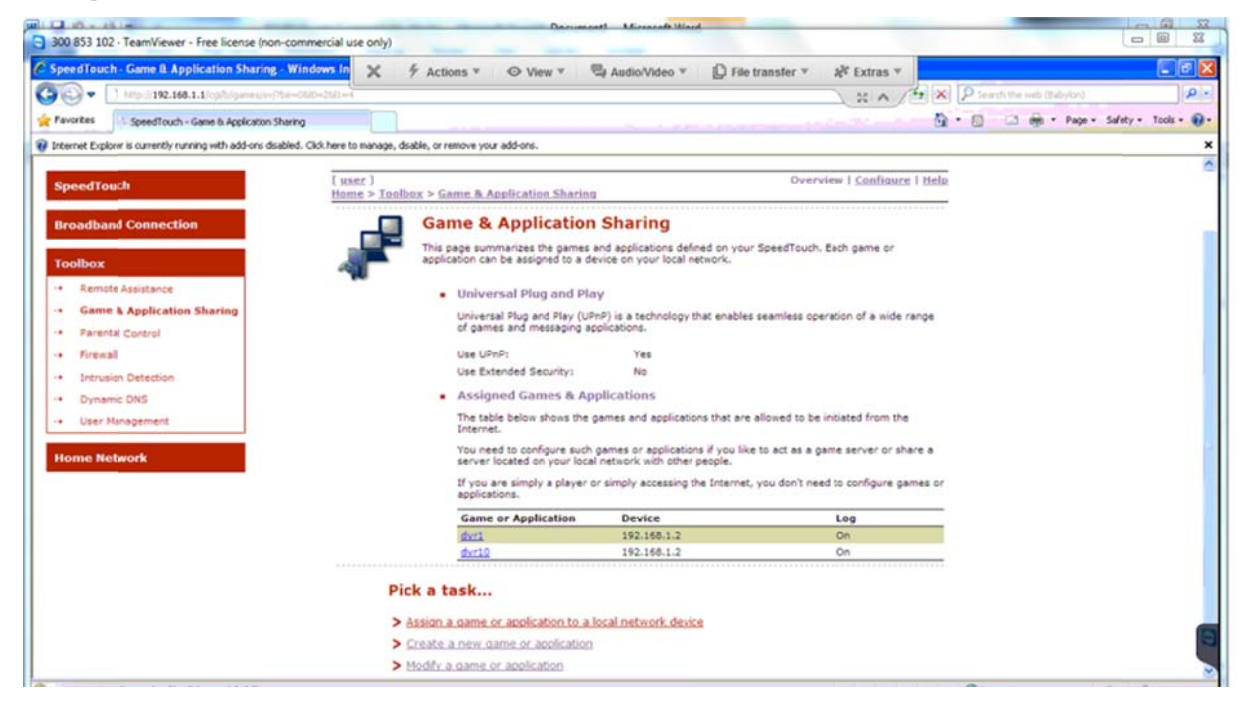

้สำหรับ DVR TOMURA Series8 ใช้ port 67,68,80 สร้างชื่อดังนี้

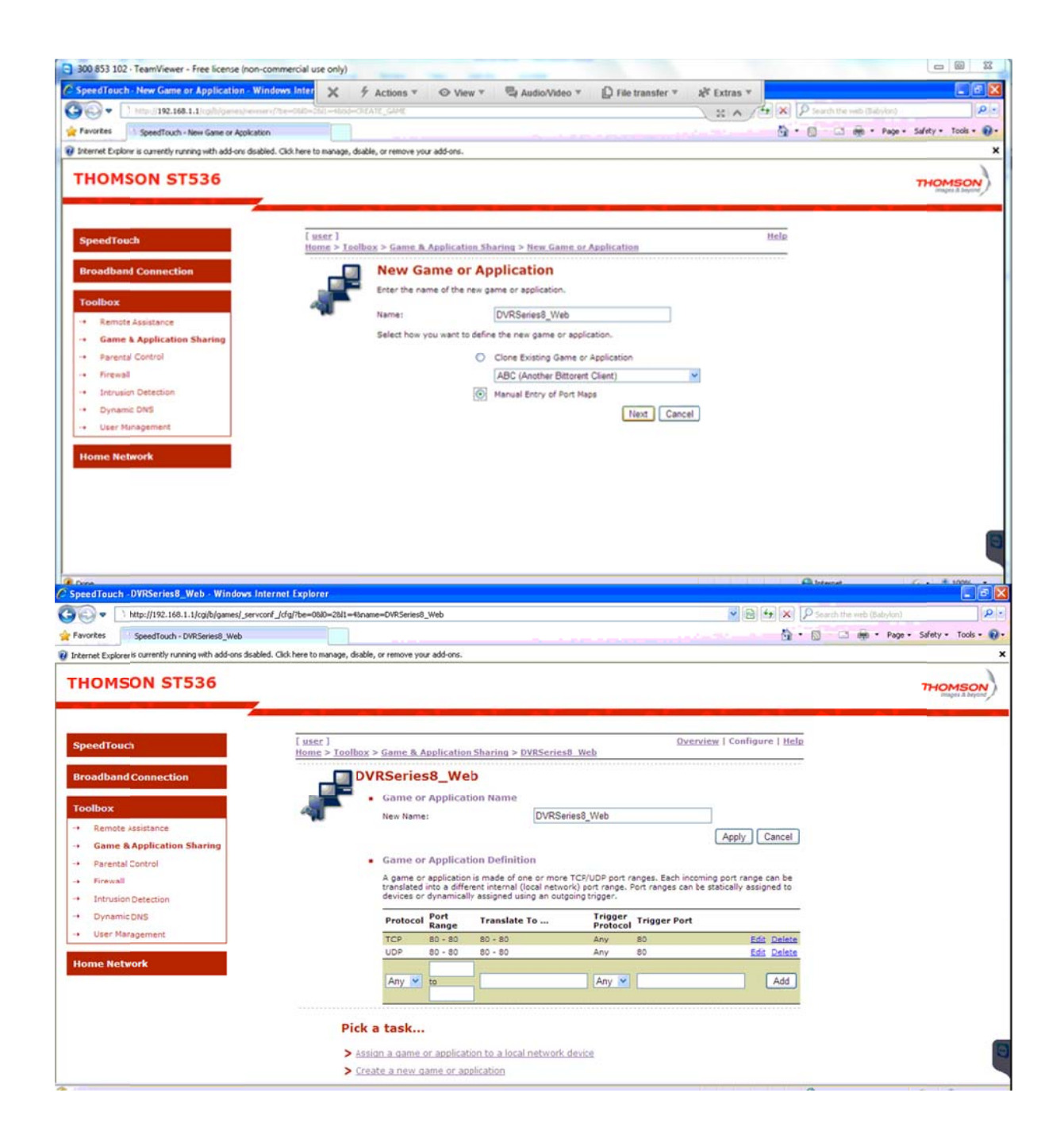

| the interior of the interior of the inter | ort ida/he=050=250-46name=DVI            | data                                                                                                    |                            |                                       | R (R) (*) (X) P Search the web (Babylon) |                  |
|----------------------------------------------------------------------------------------------------|------------------------------------------|----------------------------------------------------------------------------------------------------|----------------------------|---------------------------------------|------------------------------------------|------------------|
| Favorites SpeedTouch - DVR data                                                                                                    |                                          |                                                                                                    |                            | 1 m / m /                             | 🐴 • 🖸 🖾 🖶 • Page •                       | Safety - Tools - |
| four current security settings put your computer at risk. C                                                                                                    | Jick here to change your security settin | qs                                                                                                    |                            |                                       |                                          |                  |
| HOMSON ST536                                                                                                    |                                          |                                                                                                    |                            |                                       |                                          | THOMSON          |
| SpeedTouch                                                                                                    | [ <u>user</u> ]<br>Home > Toolbox > Gai  | ne & Application                                                                                                    | n Sharing > DVR_data       | Overview                              | ۱ Configure   <u>Help</u>                |                  |
| Broadband Connection                                                                                                    |                                          | lata                                                                                                    |                            | ************************************* |                                          |                  |
| Toolbox                                                                                                    | · Ga                                     | me or Applicat                                                                                                    | tion Name                  |                                       |                                          |                  |
| Remote Assistance                                                                                                    | New                                      | / Name:                                                                                                    | DVR_da                     | a                                     |                                          |                  |
| + Game & Application Sharing                                                                                                    |                                          |                                                                                                    |                            | 05                                    | Apply Cancel                             |                  |
| Parental Control                                                                                                    | • Ga                                     | me or Applicat                                                                                                    | tion Definition            |                                       |                                          |                  |
| Firewall                                                                                                    | A g                                      | ame or application                                                                                                    | is made of one or more     | TCP/UDP port ranges. Each incoming    | port range can be                        |                  |
| Intrusion Detection                                                                                                    | dev                                      | ices or dynamical                                                                                                    | ly assigned using an outgo | sing trigger.                         |                                          |                  |
| Dynamic DN5                                                                                                    | Pr                                       | otocol Port                                                                                                    | Translate To               | Trigger, Trigger Port                 |                                          |                  |
| User Maragement                                                                                                    | TC                                       | P 67 - 67                                                                                                    | 67 - 67                    |                                       | Edit Delete                              |                  |
|                                                                                                    | UD                                       | P 67 - 67                                                                                                    | 67 - 67                    |                                       | Edit Delete                              |                  |
| and the second second second second second second second second second second second second second second second                                                                                                    |                                          | iy 💌 to                                                                                                    |                            | Any 💌                                 | Add                                      |                  |
| Home Network                                                                                                    | [Al                                      | and the second second se | 12 C                       |                                       |                                          |                  |
| Home Network                                                                                                    | Pick a ta                                | sk                                                                                                    |                            |                                       |                                          |                  |
| Home Network                                                                                                    | Pick a ta                                | sk                                                                                                    | ion to a local network o   | levice                                |                                          |                  |

| SpeedTouch -DVR_Ctl - Windows Internet E                                                                         | xplorer                                             |                                                                             |                                       |                                      |                                |                           |
|----------------------------------------------------------------------------------------------------|-----------------------------------------------------|-----------------------------------------------------------------------------|---------------------------------------|--------------------------------------|--------------------------------|---------------------------|
| - http://192.168.1.1/cg/b/games/_serv                                                                            | conf_[cfg]7be=0680=2681=46name=Dr                   | IR_CH                                                                       |                                       |                                      | 🖉 🔂 🛃 🗙 👂 Search the web (Baby | lon)                      |
| Pavorites SpeedTouch - DVR_CB                                                                                    |                                                     |                                                                             |                                       |                                      |                                | Page • Safety • Tools • 👔 |
| Your current security settings put your computer at risk.                                                        | Click here to change your security sett             | ings                                                                        |                                       |                                      |                                |                           |
| THOMSON ST536                                                                                                    |                                                     |                                                                             |                                       |                                      |                                | THOMSON                   |
| SpeedTouch                                                                                                    | [ user ]<br>Home > Toolbox > Ga                     | ime & Application                                                           | 1 Sharing > DVR_Ctl                   | <u>Overvi</u>                        | ew   Configure   <u>Help</u>   |                           |
| Broadband Connection Toolbox   Gene & Application Sharing   Parental Control  Firenal                            |                                                     | Ctl<br>ame or Applicat<br>w Name:<br>ame or Applicat<br>game or application | ion Name<br>DVR_Ct<br>ion Definition  | ]<br>TCF/UDP port ranges. Each incom | Apply Cancel                   |                           |
| Intrusion Detection     Dynamic DNS                                                                              | de<br>P                                             | vices or dynamical                                                          | y assigned using an outg              | Trigger, Trigger Port                |                                |                           |
| -+ User Maragement                                                                                               | U                                                   | Range<br>DP 68 - 68                                                         | 68 - 68                               | Protocol                             | Edit Delete                    |                           |
| and the second second second second second second second second second second second second second second second | T                                                   | CP 68 - 68                                                                  | 68 - 68                               |                                      | Edit Delete                    |                           |
|                                                                                                    | [4                                                  | Any 💌 to                                                                    |                                       | Any 💌                                | Add                            |                           |
|                                                                                                    | Pick a ta                                           | ask                                                                         | J                                     |                                      |                                |                           |
|                                                                                                    | > Assign a                                          | game or applicat                                                            | ion to a local network (              | device                               |                                |                           |
|                                                                                                    | > Create a                                          | new game or ap                                                              | plication                             |                                      |                                | 6                         |
| Done                                                                                                    | Pick a ta<br>> <u>Assign a</u><br>> <u>Create a</u> | ask<br>I game or applicat<br>a new game or ap                               | ion to a local network o<br>plication | device                               | Contract -                     | 6. 11                     |

จากนั้นกดปุ่ม Assign a game to local network device แล้วจับคู่ชื่อทั้ง3 Port กับ IP ของDVR (192.168.1.100)

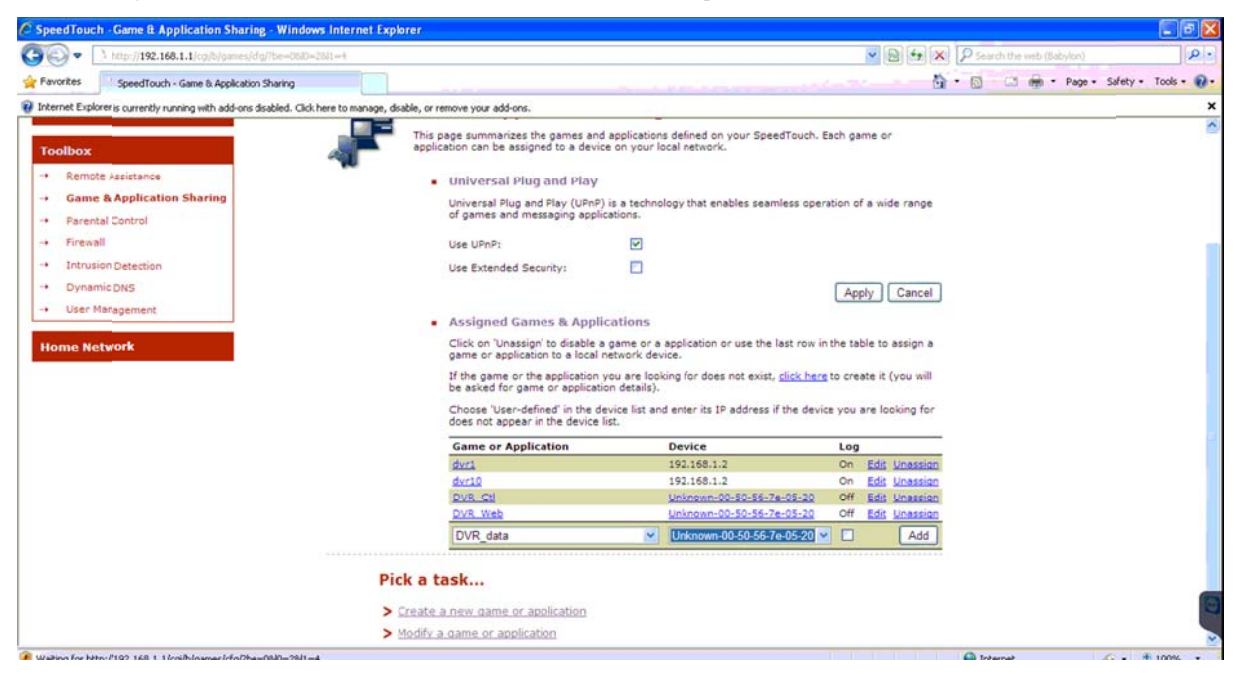

- 2. สมัคร DDNS
  - a. ใน DVR series8 สามารถตั้งค่า DDNS ได้ที่นี่ครับ

| Plagin Mozilla  | d Freiox<br>desta difensi odeste stensite                                                                             |                                                                                                    | 2             |
|-----------------|----------------------------------------------------------------------------------------------------|----------------------------------------------------------------------------------------------------|---------------|
| E-Pkain         | Term Aufful) Grann Tringe                                                                                             |                                                                                                    |               |
| A . 102 160 1 1 | Min ben                                                                                                    | 1 T 1 1                                                                                                    | 0             |
| The 192.100.1.1 | <b>W</b> IEREN                                                                                                    | H . C [193 . compe                                                                                                    | P) 0          |
|                 | Device Properties                                                                                                    |                                                                                                    |               |
|                 |                                                                                                    |                                                                                                    |               |
|                 | Pre-camera Camera Motion Video Loss Alam SEU Display Schedule HUU<br>Password System RS232/422/485 Network E-mail FTP | ARUMOT                                                                                                    |               |
|                 |                                                                                                    |                                                                                                    |               |
|                 | Net Type Static IP 💌                                                                                                  |                                                                                                    |               |
|                 | Static IP                                                                                                    |                                                                                                    |               |
|                 | IP Address 192 . 168 . 1 . 100 Gateway 192 . 168 . 1 . 1                                                              |                                                                                                    |               |
|                 | Net Matx 220 . 200 . 200 . 0 0 0 0 0 0 0 0 0 0 0                                                                      | Modily                                                                                                    |               |
|                 | PPPoE / Static IP                                                                                                    | Remove                                                                                                    |               |
|                 | Usemane                                                                                                    | Provide and a second second seco |               |
|                 | Password DDNS Utername                                                                                                | Properver                                                                                                    |               |
|                 | DDNS Type Fly2DNS V DDNS Password                                                                                     | Reboot                                                                                                    |               |
|                 | Control Data (22                                                                                                    |                                                                                                    |               |
|                 | HTTP Pot 80 WAP Picture Dusity Normal                                                                                 |                                                                                                    |               |
|                 | DVR Name Video Stream QCIF - Fair V                                                                                   | Camera                                                                                                    |               |
|                 | CMS Server URL #1 CMS Server URL #2                                                                                   |                                                                                                    |               |
|                 | IP Filter #1 IP Filter #2 118 173 108 141                                                                             | Alarm Is                                                                                                    |               |
|                 | IP Filer #3                                                                                                    |                                                                                                    |               |
|                 | Unexperience Descented Dist                                                                                           | Alarm Out                                                                                                    |               |
|                 | APN Dial String 1998                                                                                                  |                                                                                                    |               |
|                 |                                                                                                    |                                                                                                    |               |
|                 |                                                                                                    | Close                                                                                                    |               |
|                 | Download Upload Open Save                                                                                             |                                                                                                    |               |
|                 |                                                                                                    |                                                                                                    |               |
|                 |                                                                                                    |                                                                                                    |               |
|                 |                                                                                                    |                                                                                                    |               |
| # start         | TeanWever SpeedTouch - Game 2 My Computer EN C.(WINDOWSlavide 1 TOMURA Syste                                          | n la 😥 IE-Plugn - Mozile Fre                                                                                                    | EN (C) 2 1211 |

พิมชื่อที่ต้องสมัครเช่น pspservice แล้วกด upload สักครู่กด download จะได้ชื่อ URL นำไป ทดสอบกับ internet เส้นอื่นได้เลย b. เป็นสมาชิกกับ <u>www.dyndns.org แบบ</u>VIP คลิกวิธีสมัคร<u>ที่นี่</u> เข้าเว็บไปสมัครชื่อเว็บที่ต้องการดังรูป

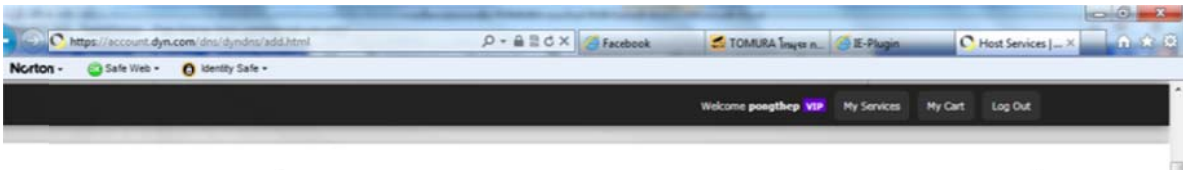

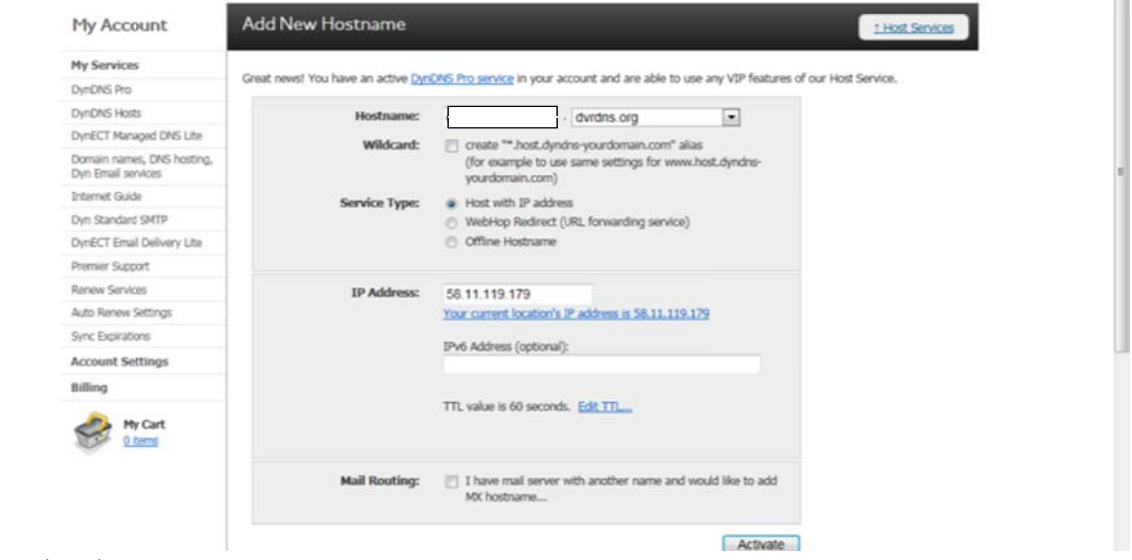

## แล้วน้ำค่าไปใส่ไว้ใน routerดังรูป

| SpeedTouch - Dynamic DNS Service - Windo                                                                                                    | ws Internet Explorer            |                                                                                                    |                                                                         |                                                              |                                        |                                              |
|----------------------------------------------------------------------------------------------------|---------------------------------|----------------------------------------------------------------------------------------------------|-------------------------------------------------------------------------|--------------------------------------------------------------|----------------------------------------|----------------------------------------------|
| 3 + http://192.168.1.1/cg/b/dyndns/cfg/                                                                                                    | ?be=08/0=28/1=9                 |                                                                                                    |                                                                         |                                                              | Search the                             | vieb (Babylon)                               |
| Favorites SpeedTouch - Dynamic DNS Service                                                                                                    |                                 |                                                                                                    |                                                                         |                                                              | <b>∆</b> •⊠ □                          | 👼 • Page • Safety • Tools • 🔞 •              |
| W Your rurrent security settings put your computer at risk                                                                                                    | . Click here to change your sec | urity settings                                                                                                    |                                                                         |                                                              |                                        | ×                                            |
| THOMSON ST536                                                                                                    |                                 |                                                                                                    |                                                                         |                                                              |                                        |                                              |
| SpeedTouch                                                                                                    | [ user ]<br>Home > Toolbox      | > <u>Dynamic DNS</u>                                                                                                    |                                                                         | Overvie                                                      | w   Configure   <u>Helo</u>            |                                              |
| Broadband Connection Toclbox      Remote Assistance      Game & Application Sharing      Parental Control      Firewall      Intrusion Detection      Dynamic DNS      User Management Home Network |                                 | Oynamic DNS S on order to use a dynamic oroider and register. You s configure your SpeedTo Configuration Enabled: Interface: Username: Password: Confirm password: Service: Host: | Christervice, you must first<br>Units exervice, you must first<br>uuch. | t visit the website of a Dynan<br>sername, password, hostnam | nic DNS service<br>e) that can be used |                                              |
|                                                                                                    | Pick                            | a task<br>dvnamic DNS on multip                                                                                                    | le interfaces                                                           |                                                              |                                        |                                              |
|                                                                                                    | > <u>Use</u>                    | multiple hosts                                                                                                    |                                                                         |                                                              | Internet                               | <ul> <li>√3 • <sup>4</sup>,100% •</li> </ul> |
| Start Cateliever                                                                                                    | SpeedTouch - Dynami             | My Computer                                                                                                    | C:\WINDOWS\syste                                                        | 12-Flugn - Mozila Fire                                       |                                        | El 🔇 🖉 12:48                                 |

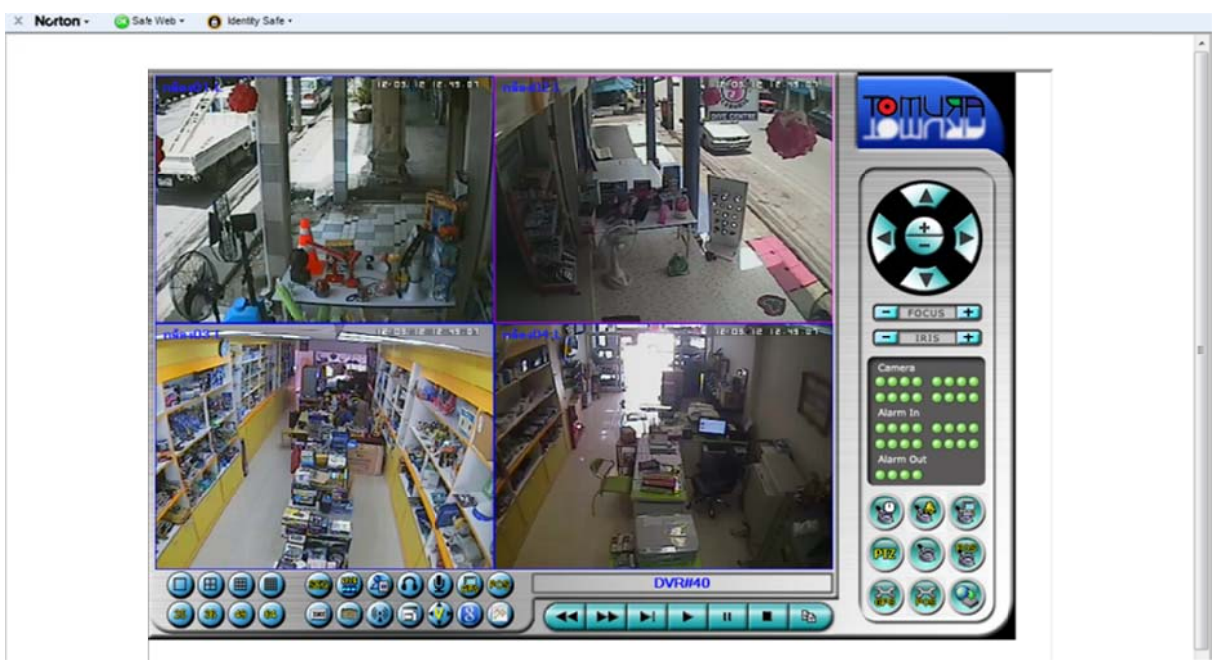

3. ทดสอบเข้าเว็บจากข้างนอกได้และลอง restart router อีกทีเพื่อความแน่ใจ

4. เก็บของส่งงานกลับบ้าน